# SRST管理器 — SIP電話不註冊到SRST路由器

### 目錄

<u>簡介</u> <u>問題</u> <u>解決方案</u> <u>說明</u> 因應措施</u>

## 簡介

本檔案介紹解決以下問題的解決方案:作業階段啟始通訊協定(SIP)電話在SRST Manager布建後沒 有註冊到可存活性遠端站點電話(SRST)閘道

#### 問題

使用SRST管理器調配站點後,SIP電話不向SRST網關註冊。要註冊電話,管理員必須在語音註冊 池下的SRST網關配置中手動將*id mac*更改為*id ip。如果電話位於不同的子網中,這種情況尤其會發 生* 

### 解決方案

步驟1。 從路由器清除所有配置(電話服務和語音註冊全域性)

步驟2。 登入思科統一通訊管理器(CUCM)管理

**步驟3**。 導航到System(系統) — > Security(安全) — > Phone Security Profile(電話安全配 置檔案),然後選中*Enable Digest Authentication(啟用摘要式身份驗證)* 

步驟4。 在CUCM上,為每個SIP電話建立一個使用者,使用者ID =裝置名稱(格式為

SEPAAABBBCCCC的完整媒體訪問控制(MAC)地址),摘要憑證= "Cisco"

**步驟5**。 將各自的電話關聯到各自的使用者。在「電話設定」頁面上,為「摘要使用者」欄位選擇 相應的使用者

步驟6。 現在從SRST Manager調配站點

步驟7。 前往路由器並設定

Voice register global authenticate register authenticate realm ccmsipline

步驟8。 請勿執行任何其他手動配置

步驟9。 現在,讓電話進行故障切換,它們應該向路由器註冊

### 說明

根據SRST Manager的當前設計:

- •如果電話未連線到終端使用者(在CUCM中的電話屬性Owner欄位中),SRST Manager將使 用MAC地址作為使用者名稱,並在路由器上進行配置。
- 對於密碼,SRST Manger預設推送「Cisco」,因為密碼不會從CUCM獲取。

# 因應措施

- 確保在電話配置頁「所有者」和「摘要」下的使用者相同。
- •對於密碼,請手動編輯SRST路由器配置以匹配CUCM,或者指定「Cisco」作為在CUCM中建 立的所有使用者的摘要密碼。